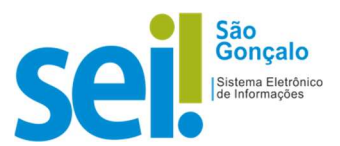

# **POP - PROCEDIMENTO OPERACIONAL PADRÃO**

## POP 14 – Criar e disponibilizar a Base de Conhecimento

Cabe à Unidade com competência sobre <u>os procedimentos afetos</u> ao tipo de processo criar a Base de Conhecimento.

Esta funcionalidade permite que seja vinculado a Base de Conhecimento a qualquer tipo de processo, **exceto** aquele com nível de acesso **Sigiloso**.

Todos os processos do mesmo tipo apresentarão vínculo com a Base de Conhecimento criada.

#### **1** – Criar BASE DE CONHECIMENTO.

1.1 No menu principal, clique no botão "Base de Conhecimento".

| PREFEITURA MUNICIPAL DE SÃO GONÇALO<br>SEL |                      | Мели | Pesquisar | ,O SEMAD/GAB | ≣⊕±×⊍      |
|--------------------------------------------|----------------------|------|-----------|--------------|------------|
| Pesquisar no Menu (Alt + m)                | Base de Conhecimento |      |           |              |            |
| Acompanhamento Especial                    |                      |      | Pesquisar | Nova         | Minha Base |
| Base de Conhecimento                       | Palavras-chave:      |      | 2000      |              | . <u>.</u> |
| 🛗 Blocos 🔻                                 |                      | ?    |           |              |            |

#### 1.2 Clique no botão "Nova"

| PREFEITURA MUNICIPAL DE SÃO GONÇALO |                      | Menu | Q SEMAD/GAB ☷ Ф 👤 🛠 (b)                |
|-------------------------------------|----------------------|------|----------------------------------------|
| SCI                                 |                      |      |                                        |
| Pesquisar no Menu (Alt + m)         | Base de Conhecimento |      |                                        |
| Acompanhamento Especial             |                      | Pes  | quisar <u>N</u> ova <u>M</u> inha Base |
| Base de Conhecimento                | Palavras-chave:      |      |                                        |
| 🛗 Blocos 👻                          |                      | ?    |                                        |

1.3 Digite o assunto da base de conhecimento no campo "Descrição".

| Novo Procedimento                                            |      |         |          |               | Salva              | ar [ |
|--------------------------------------------------------------|------|---------|----------|---------------|--------------------|------|
| Descrição:                                                   |      | ]       |          |               |                    |      |
| Tipos de Processo Associados:                                | 1    |         |          |               |                    |      |
|                                                              |      |         | , 0<br>X |               |                    |      |
| Anexar Arquivo:<br>Escolher Arquivo Nenhum arquivo escolhido |      |         |          |               |                    |      |
|                                                              |      |         |          | Lista de Anex | ios (0 registros): |      |
| Nome                                                         | Data | Tamanho | Usuário  | Unidade       | Ações              |      |

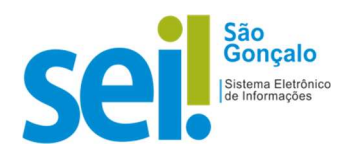

## 1.4 Clique no campo "Tipos de processos Associados"

| Novo Procedimento                                               |                                                                                                    |      |              | _                 |
|-----------------------------------------------------------------|----------------------------------------------------------------------------------------------------|------|--------------|-------------------|
| Descrição:                                                      |                                                                                                    |      |              | S                 |
|                                                                 |                                                                                                    |      |              |                   |
| Tipos de Processo Associados:                                   |                                                                                                    |      |              |                   |
|                                                                 |                                                                                                    | - ,0 |              |                   |
|                                                                 |                                                                                                    |      |              |                   |
| Anexar Arquivo:<br>Escolher Arquivo<br>Nenhum arquivo escolhido |                                                                                                    |      |              |                   |
|                                                                 |                                                                                                    |      | Lista de Ane | kos (0 registros) |
|                                                                 | and the second second | <br> |              | 100000            |

## 1.5 Digite a palavra-chave do tipo de processo desejado.

# 1.6 Clique sobre o tipo de processo desejado.

## 1.7 Clique no botão "Escolher Arquivo".

| Se                                      | Então                                                                                                    |
|-----------------------------------------|----------------------------------------------------------------------------------------------------|
| Houver arquivos para anexar             | <ul> <li>1.7.1 Clique no botão "Escolher Arquivo"</li> <li>1.7.2 Localize o arquivo desejado a ser anexado.</li> <li>* Anexe documentos ou imagens de apoio ao tema da base de conhecimento.</li> <li><b>Exemplo:</b> Fluxograma de processos, legislação aplicada ao tema, relação de documentos obrigatórios ao processo, etc.</li> <li>1.7.3 Clique no arquivo desejado.</li> <li>1.7.4 clique no botão "Abrir"</li> <li>*Para anexar um novo arquivo, repita os passos de 1.7.1 a 1.7.4.</li> </ul> |
| Não houver arquivos a serem<br>anexado. | 1.7.1 Vá para o item 1.7.8.                                                                                                    |

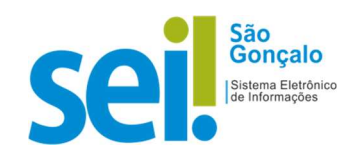

|                                                              |      |         |            |               | _                 | $\neg$ |
|--------------------------------------------------------------|------|---------|------------|---------------|-------------------|--------|
| Jescricao:                                                   |      |         |            |               | Salvar            | t      |
| 2000/00/00 • 04 52.                                          |      |         |            |               |                   |        |
| ipos de Processo Associados:                                 |      |         |            |               |                   |        |
|                                                              |      |         | <u>م</u> - |               |                   |        |
|                                                              |      |         |            |               |                   |        |
| Anexar Arquivo:<br>Escolher Arquivo Nenhum arquivo escolhido |      |         |            |               |                   |        |
|                                                              |      |         |            | Lista de Anex | os (0 registros): |        |
| Nome                                                         | Data | Tamanho | Usuário    | Unidade       | Ações             |        |

#### 1.8 Clique no botão **"Salvar".** A base de conhecimento criada aparecerá destacada em <u>amarelo</u>.

| Bas        | se de Conhecim      | nento SEMAD/G      | AB                  |                       |                   |                   |                      |
|------------|---------------------|--------------------|---------------------|-----------------------|-------------------|-------------------|----------------------|
|            |                     |                    | Nova                | a <u>I</u> mprimir    | Liberar           | Excluir           |                      |
| 12 <u></u> |                     |                    |                     |                       |                   | Lista de Procedir | mentos (1 registro): |
| $\square$  | Descrição †↓        | Usuário Gerador †↓ | Data Geração †↓     | Usuário Liberação 🕇 🗎 | Data Liberação †↓ | Açõ               | ies                  |
|            | Comunicado Circular | mauri              | 20/12/2021 09:53:40 |                       |                   |                   | ≥ ≪ ∎                |

# **2** – Disponibilizar a BASE DE CONHECIMENTO.

2.1 Clique no ícone 🗾 pa

para "Alterar Conteúdo do Procedimento" da base de conhecimento.

|   |                     |                     | <u>N</u> ova        | a ) [ Imprimir        | Liberar           | <u>E</u> xcluir  | Eechar             |
|---|---------------------|---------------------|---------------------|-----------------------|-------------------|------------------|--------------------|
|   |                     |                     |                     |                       |                   | Lista de Procedi | mentos (1 registro |
| 2 | Descrição †↓        | Usuário Gerador 🕇 🕽 | Data Geração 🕇 🕽    | Usuário Liberação 🕇 🗎 | Data Liberação †↓ | Açã              | īes                |
| 1 | Comunicado Circular | mauricioos          | 20/12/2021 09:53:40 |                       |                   |                  | /                  |

Preencha todos os campos com as informações relacionadas ao tema da base de conhecimento e que servirão para consulta:

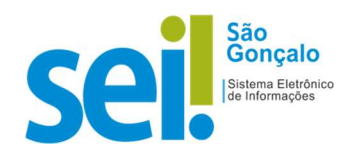

| 🕒 SEI / PMSG - Comunicado Circular - SEMAD/GAB - Perfil 1 — Microsoft Edge                                                                                                    | - 0 X           |
|----------------------------------------------------------------------------------------------------|-----------------|
| https://treinamentosei.pmsg.rj.gov.br/sei/controlador.php?acao=editor_montar&acao_origem=arvore_visualizar&id_base_conhecimento=6&infra_sistema=100000100&infra_unidade_atual=110000936&i | infra_hash=b146 |
| E Salvar) 🔎 🗞 🥔 Ν / S. ↔ X, X <sup>2</sup> 3, 4, 3 3 • Q.• 🕹 🕼 🗸 🖻 🗸 📓 😥 🗢 C 1 Ω) Ε Ε Ε Ξ Ξ Ξ 📓 🗿 S. 3 (100 % •)                                                                          |                 |
| AutoTexto Estilo -                                                                                                    |                 |
| PREFEITURA MUNICIPAL DE SÃO GONÇALO<br>Base de Conhecimento                                                                                                    |                 |
| COMUNICADO CIRCULAR                                                                                                    |                 |
| Que atividade é?                                                                                                    |                 |
|                                                                                                    |                 |
| Quem faz?                                                                                                    |                 |
|                                                                                                    |                 |
| Como se faz?                                                                                                    |                 |
| Que informações/condições são necessárias?                                                                                                    |                 |
| Quais documentos são necessários?                                                                                                    |                 |
| Base Legal                                                                                                    |                 |
|                                                                                                    |                 |
| Ativar o windows<br>Acesse Configurações para ativar                                                                                                    | o Windows.      |

2.2 Após preenchimento dos campos, clique no botão "Salvar".

- 2.3 Clique no botão "X" no canto superior direito para fechar o documento.
- 2.4 Clique no botão "Liberar Versão".
- 2.5 Clique no botão "OK"

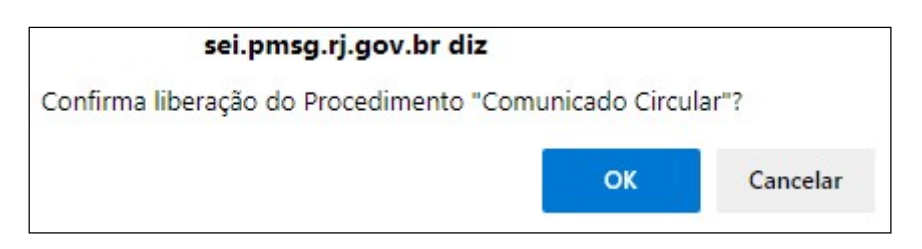

 Na árvore de documentos do processo, ao lado do número do processo, caso exista uma base de conhecimento vinculada ao tipo de processo, será exibido o ícone
 (Visualizar Bases de Conhecimento Associadas).

| PREFEITURA MUNICIPAL DE SÃO GONÇALO                                                                                                    |                      |                       |
|----------------------------------------------------------------------------------------------------|----------------------|-----------------------|
| sei                                                                                                    | Menu Pesquisar       | 🔎 SEMAD/GAB 🗄 🕀 单 🗙 🕛 |
| Image: State of Control of Control | <b>r r i i</b> 🍋 🏹 🌣 | 🗱 🎚 🔒 🌄 🖘             |

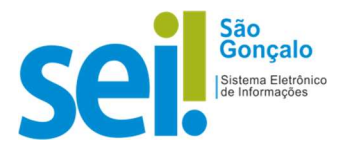

Para acessar a base de conhecimento, clique no ícone 🛛 😂 🛛 ao lado do número do processo. •

• Clique no ícone

para "Visualizar Conteúdo do Procedimento".

| Bas       | es de Conl | hecimento Associadas |                   |                        |                     |
|-----------|------------|----------------------|-------------------|------------------------|---------------------|
|           |            |                      |                   |                        | Imprimir            |
| -         |            |                      | Lista de Bases de | e Conhecimento Associa | idas (1 registro):  |
| $\square$ | Unidade    | Descrição            | Usuário Liberação | Data Liberação         | Ações               |
|           | SEMAD/GAB  | Comunicado Circular  | mauricioos        | 20/12/2021 10:26:20    |                     |
|           |            |                      |                   | Visualizar Conte       | údo do Procedimento |

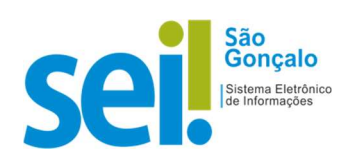